## スキャンツール補助金提出用

## データ保存/保存データ確認方法マニュアル

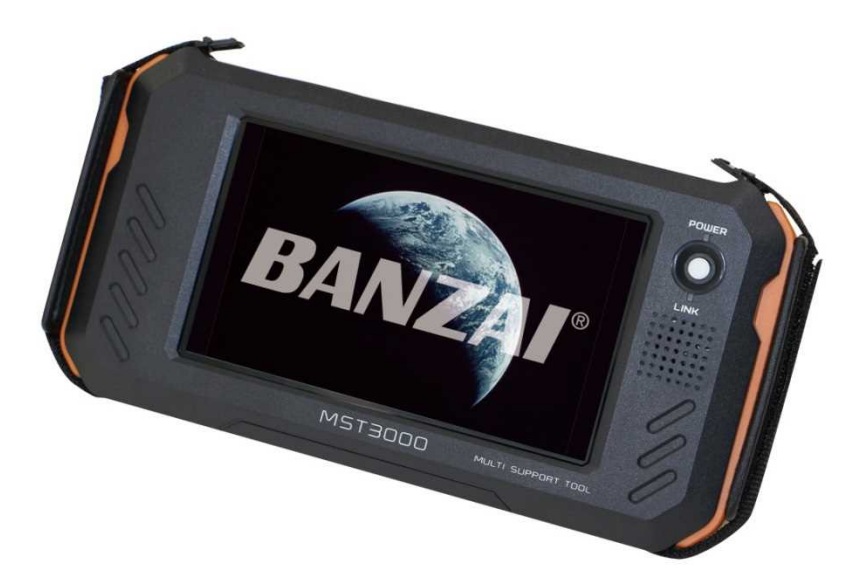

商品に付属しているクイックスタートガイドを 確認頂き、必ずMST3000をアップデート して下さい!

アップデート完了後に必ず時刻設定を 行って下さい。

株式会社バンザイ

## 車両の診断前に必ずアップデートと時刻設定を行って下さい

## ※必ず初期アップデートを行ってから時刻設定をして下さい。 初期アップデート前に時刻設定をした場合は次のアップデートで時刻がリセットされます。

| 1 | 初期アップデートを行ってから<br>時刻設定をして下さい。<br>アプリー覧から「設定」を選択します。                                                                                                    | <ul> <li>●出境報設定</li> <li>&gt; アフリー室</li> <li>&gt; 総発位前 接熱切り訪え</li> <li>&gt; Wi FiD制設定</li> <li>&gt; Bluetooth設定</li> <li>&gt; スクリーンショット機能</li> <li>○ 許礼</li> <li>○ 時計</li> </ul>                        |
|---|----------------------------------------------------------------------------------------------------|----------------------------------------------------------------------------------------------------|
| 2 | 「日付と時刻」を選択します。                                                                                                    | © 2 8907<br>■ 言語と入力<br>● バックアップとりセット<br>フカウント<br>+ アカウントを追加<br>システム<br>© 日付と時利<br>● ユーザー補助<br>● ロ例<br>←                                                                                                 |
| 3 | Wi-Fiに接続する場合は自動設定にて<br>設定します。Wi-Fiに接続しない場合は<br>「日付と時刻の自動設定」のチェックを<br>外します。<br><u>※「日付と時刻の自動設定」のチェックを</u><br><u>外すと、「日付設定」「時刻設定」選択</u><br><u>出来るようになります。</u> | ( ● 日付と時刻     日付と時刻     日付と時刻の自動設定     ネットワークから選供された時期を使用する                                                                                                    |
| 4 | 「日付設定」を選択し、日付を選択します。<br>選択後、「完了」を選択します。                                                                                                    | 0 2016年7月11日(月)<br>日付と時刻の目<br>キャトシーンクシらは<br>クイムゾーンの<br>キャトシーンクシらは<br>2016年7月11日(月)<br>クイムゾーンの<br>キャトシーンクシらは<br>2016 7 11<br>時刻設定<br>1542<br>2017 8 12<br>24時間表示<br>・・・・・・・・・・・・・・・・・・・・・・・・・・・・・・・・・・・・ |
| 5 | 「時刻設定」を選択し、時刻を選択します。<br>選択後、「完了」を選択します。                                                                                                    | 0 △目1542<br>(本日付と時料<br>日付と時料の目<br>キッドワークゆう時<br>タイムソーンの<br>ボッドワークゆう時<br>日付設定<br>15 : 42<br>日付設定<br>15 : 42<br>日付設定<br>16 43<br>タイムソーンのの<br>東丁<br>24時間表示<br>・・・・・・・・・・・・・・・・・・・・・・・・・・・・・・・・・・・・          |

| 1 | 「新規車両」を選択します。                | ・検索           Menu             品川1501 0 40-88           か肉診断             島川1302 ふ 32-29           か肉診断             名川1501 1 4 - 4-20           の方法            島川1501 2 65-28           風歴削除             和条           削除 |
|---|------------------------------|----------------------------------------------------------------------------------------------------|
| 2 | ナンバー入力画面に移行します。              | #両休税 会保备号入力面面       123     12-34       調整     5       小さたなはまやちっ       札幌     函館       室蘭     帯広       釧路     北見       旭川     宮城       仙台     福島       キャンセル     ↑                                                      |
| 3 | 画面に従い、ナンバー情報を<br>入力します。      | #周休報 登録番号入力圏面<br>日 1 2 3 方 1 2 - 3 4<br>1 2 3<br>4 5 6<br>7 8 9<br>0 -<br>++ンセル ↑ ↓ 次へ>                                                                                                    |
| 4 | ナンバー情報を入力しましたら<br>右下の「次へ」を選択 | #時候 登録曲号入力画面       日川3020884-705       1       2       3       4       5       6       7       8       9       0       ++>セル                                                                                            |
| 5 | メーカー/車種画面に移行します。             | 車両休報 メーカー名・単種名入力画面<br>メーカー:<br>車種: メーカーを選択してください<br>メ数字 あ か さ た な は ま や ら わ<br>トヨタ 日産 ホンダ 三菱<br>スズキ ダイハツ マツダ スバル<br>戻る ↑ ↓ 次へ>                                                                                          |

| 6  | 画面に従い、<br>メーカー名/車種を選択します。                                                            | 車商桶線 メーカー名・車種名入力画面<br>メーカー: トヨタ<br>車種:<br>車種:<br>車種:<br>を な は ま や 5 わ<br>ク(ハイゼットト イク)<br>ファンカーゴ<br>フラッツ<br>ブリウス<br>ブリウス/ブリウ<br>スEX<br>、 、 、 、 、 、 、 、 、 、 、 、 、 、 、 、 、 、                                                                                                     |
|----|--------------------------------------------------------------------------------------|----------------------------------------------------------------------------------------------------|
| 7  | 入力が完了しましたら「次へ」を<br>選択します。                                                            | 単語情報 メーカー名・単種名人力画面     メーカー: トヨタ     車種入力     車種: プリウス     ガリウス     ズሏ     マ     マ |
| 8  | 車両型式入力画面に移行します。<br>車両型式の入力部分をタッチします。                                                 | <sup>車両型式:</sup><br><b>東両型式:</b><br><u> </u> <u> </u> <u> </u> <u> </u> <u> </u> <u> </u> <u> </u> <u> </u> <u> </u> <u> </u>                                                                                                    |
| 9  | 下からキーボードが表示されます。<br>車両の型式をキーボードにて入力<br>します。<br>「数字」や「–」は右下の「文字」<br>を選択する事で切り替えが可能です。 | 車両型式: DLA<br>Q W E R T Y U I O P<br>A S D F G H J K L /<br>文字 Z C V B N M இ<br>文字 L G ! U ? ○ ○ ↓                                                                                                    |
| 10 | 入力が完了しましたら「決定」を<br>選択します。                                                            | 車両型式: DLA-ZVW52                                                                                                    |

| 11 | 初期画面に戻りますので、<br>①左側にて該当する車両のナンバー<br>を選択されている事を確認して<br>②「故障診断」を選択します。 | トヨタブリウス       品川 302 ひ 84-76         Menu <sup>2</sup> ()         All 1902 ひ 84-76       ()         All 1902 ひ 84-76       ()         All 1902 ひ 84-76 </th |
|----|----------------------------------------------------------------------|----------------------------------------------------------------------------------------------------|
| 12 | 「国産乗用車」を選択                                                           | メーカー選択 トヨダ ブリウス 品川 302 ひ 8476       国産乗用車       輸入車       国産トラック       重機       終了     ↑                                                                                                    |
| 13 | カーメーカーを選択                                                            | メーカー潮沢     トヨウ ブリウス 品川 302 ひ 8476       国産乗用車     トヨウ/レクサス       日産/インフィニディ     ホンダ/アキュラ       三菱     スズキ       検了     ↑                                                                                                    |
| 14 | 車両の型式やエンジン型式等を<br>画面に従い選択します。                                        | ■型 トヨクブリウス &JII 302 ひ 8476.<br>ZVW52<br>戻る                                                                                                    |
| 15 | 「診断」を選択                                                              | トヨダブリウス 品川 302 ひ 8476         「「」」」」」         「「」」」」         「「」」」」         「「」」」」         「「」」」」         「」」」」         「」」」」         「」」」」         「」」」」         「」」」」         「」」」」         「」」」」         「」」」」         「」」」」         「」」」」         「」」」」         「」」」         「」」」         「」」」」         「」」」」         「」」」」         「」」」」         「」」」」         「」」」」         「」」」」         「」」」」         「」」」」         「」」」」         「」」」」         「」」」」         「」」」         「」」」         「」」」         「」」」         「」」」        「」」」         「」」」         「」」」         「」」」         「」」」         「」」」         「」」」         「」」」         「」」」         「」」」         「」」」         「」」         「」」         「」」         「」」 <t< td=""></t<>                                                                                                    |

| 16 | 「全自己診断」を選択します | システム<br>金システム       バワートレイン       シャシ       ボデー         全自己診断       戻る                         |
|----|---------------|------------------------------------------------------------------------------------------------|
| 17 | 「診断結果」を選択。    | 4システム異常あり!       トヨタブリウス & BJII 302 ひ 84-76         診断結果          全自己診断の消去          戻る         |
| 18 | 画面下部の「保存」を選択。 | W#60東     トヨタブリウス &JII 302 ひ 84-76       エンジン - 2 DTC     ・・・・・・・・・・・・・・・・・・・・・・・・・・・・・・・・・・・・ |
|    |               | 診断結果 トヨタ ブリウス 品川 302 ひ 84-75                                                                   |

| 20 | 付属のA C アダプターをMST3000の<br>電源ジャックに接続し、MST3000と<br>パソコンをUSBケーブルにて<br>接続します。                                                      |                                                                                                    |
|----|----------------------------------------------------------------------------------------------------|----------------------------------------------------------------------------------------------------|
| 21 | 電源スイッチを押します。<br>下記の画面が出るまで待機します。                                                                                              |                                                                                                    |
| 22 | 「UPDATE」を選択します。                                                                                                    | Image: Second second second |
| 23 | 「パソコン接続」を選択します。                                                                                                    | MST3000 アップデート<br>シリアルNo. : 70-000006<br>パスワード :<br>更新方法を選択<br>WiFi腹紙<br>WiFi腹紙<br>Vi/Jン2版<br>LSB模様<br>ユーザー 会用<br>14                                                                                                    |
| 24 | デスクトップ上の<br>「マイコンピュータ」をダブルクリッ<br>クします。<br>※Windows 7/8 の場合は<br>「コンピューター」や「コンピュー<br>タ」になります。<br>※Windows10をお使いのお客様は<br>次ページを参照 | マイコンピュータ<br>マイコンピューター                                                                                                    |

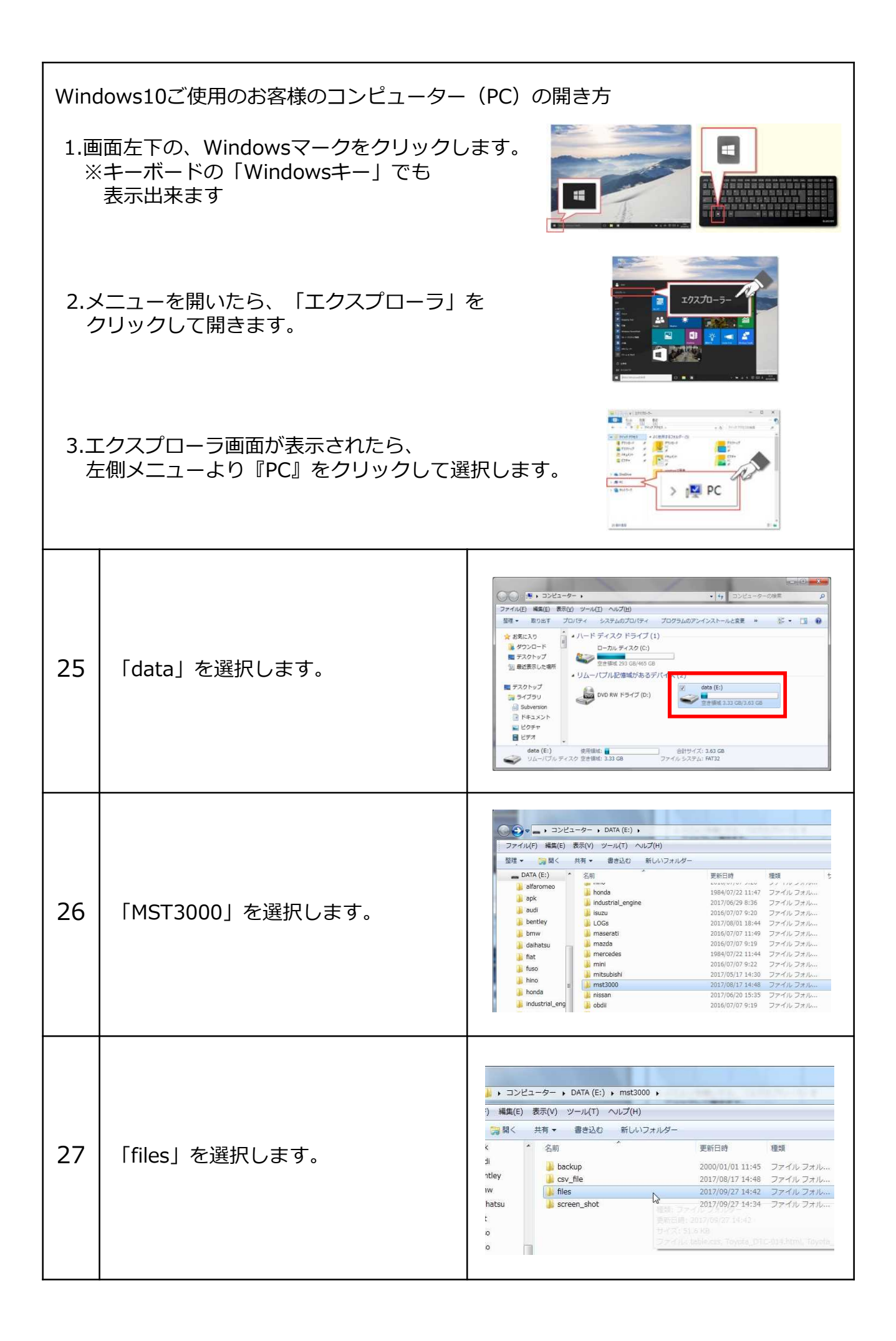

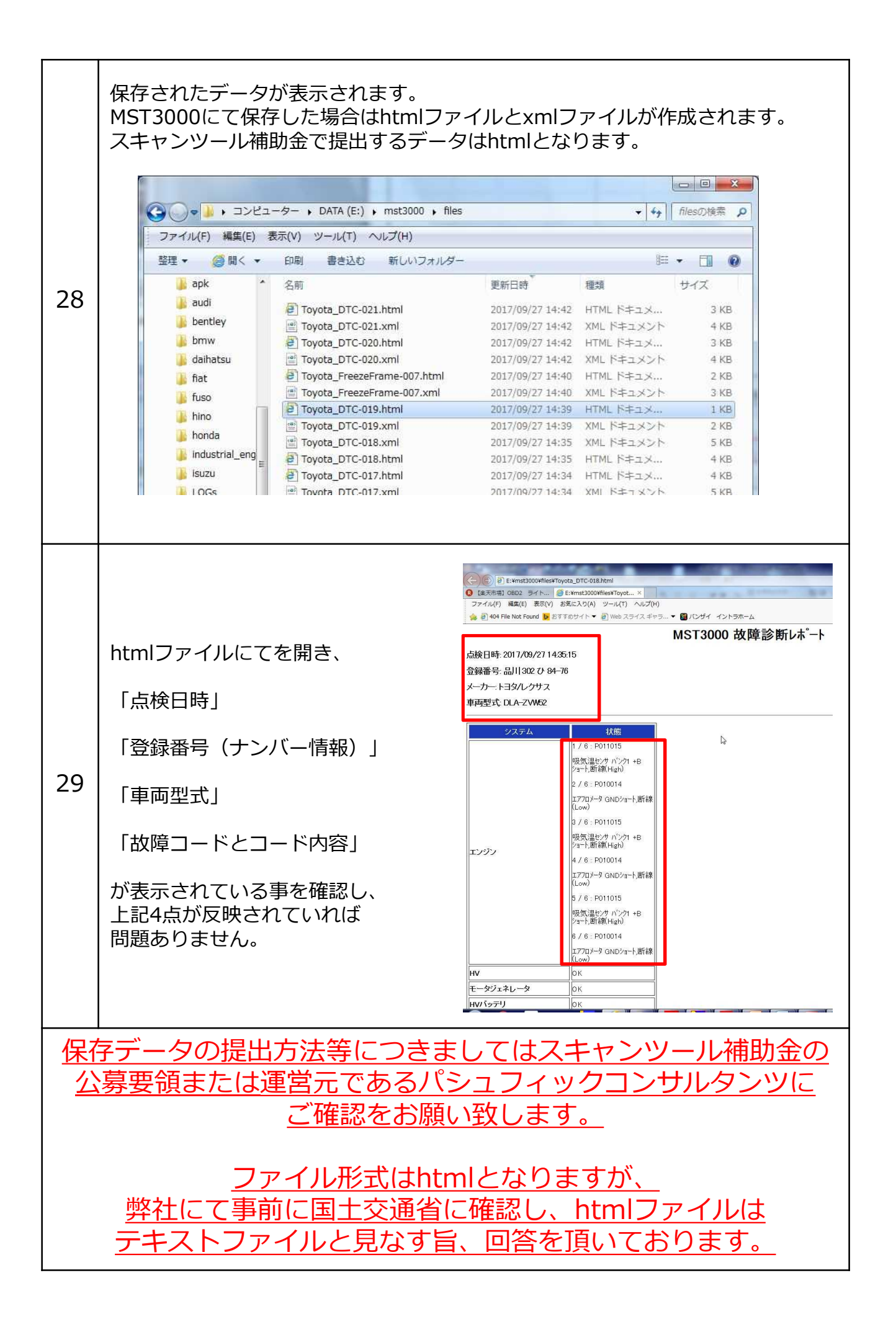